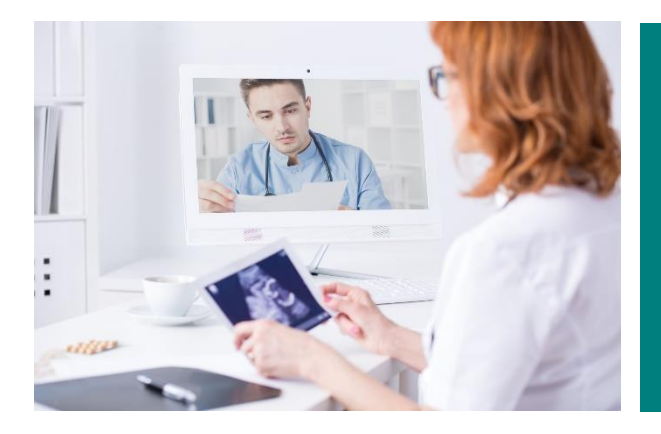

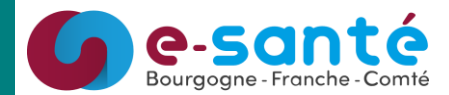

# **GUIDE D'UTILISATION**

## **TELECONSULTATION**

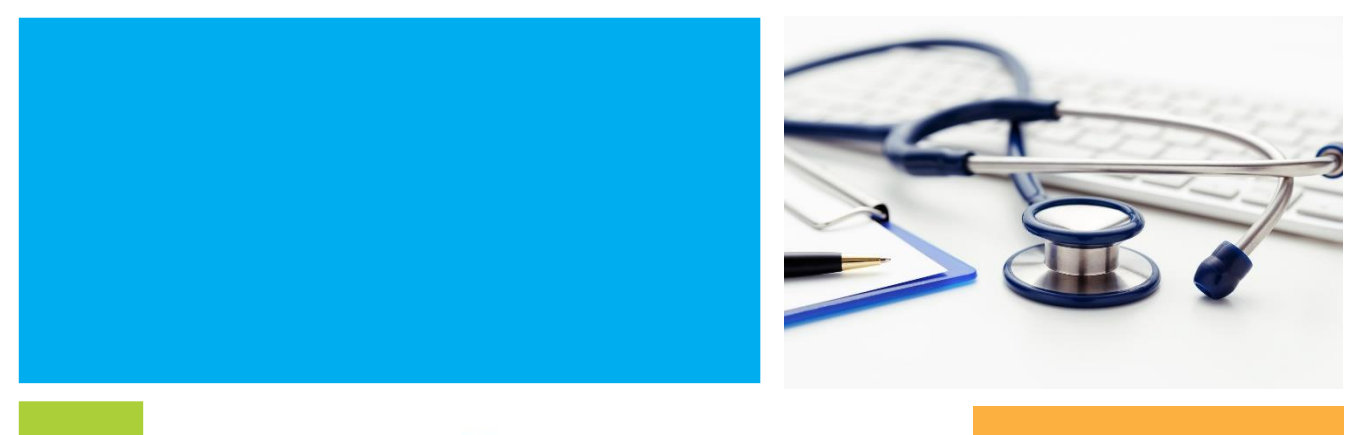

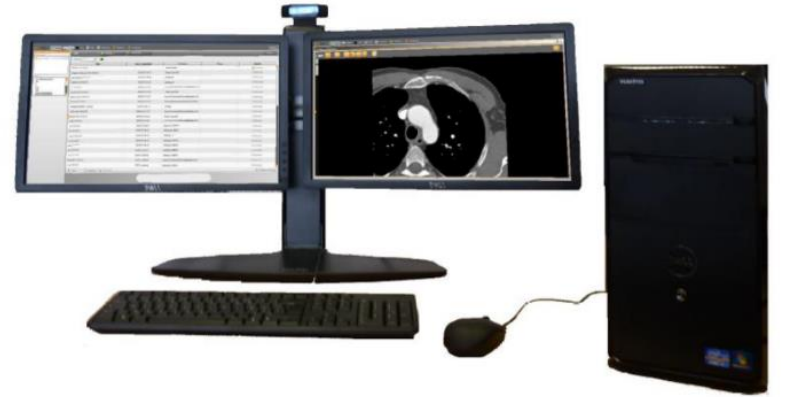

| Date      | Décembre 2018 |
|-----------|---------------|
| Rédacteur | Q.Szymanski   |
| Version   |               |

GRADES BFC 16 rue du Professeur Paul Milleret 25000 Besançon

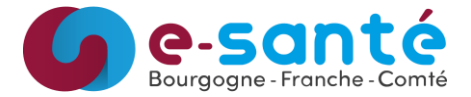

CE2010

Identifiant / MDP

🛅 Identification CPS

COVOTEM

oncolie

× Quitter

•

¢

Identifiant

Mot de passe

Espace de collaboration

Connexion à Covotem<sup>™</sup>

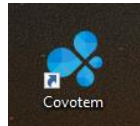

Double cliquez sur l'icône présent sur le bureau.

L'espace de collaboration à utiliser est « oncolie »

La fenêtre ci-contre s'ouvre :

Une fois connecté à l'application Covotem™, vous aurez accès aux fonctionnalités suivantes :

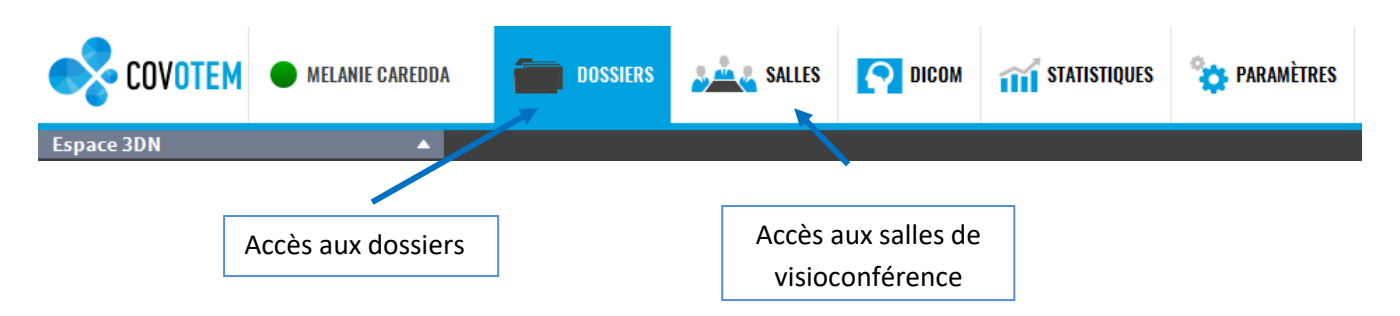

### 1. Téléconsultation – Paramétrer et tester le micro et des enceintes

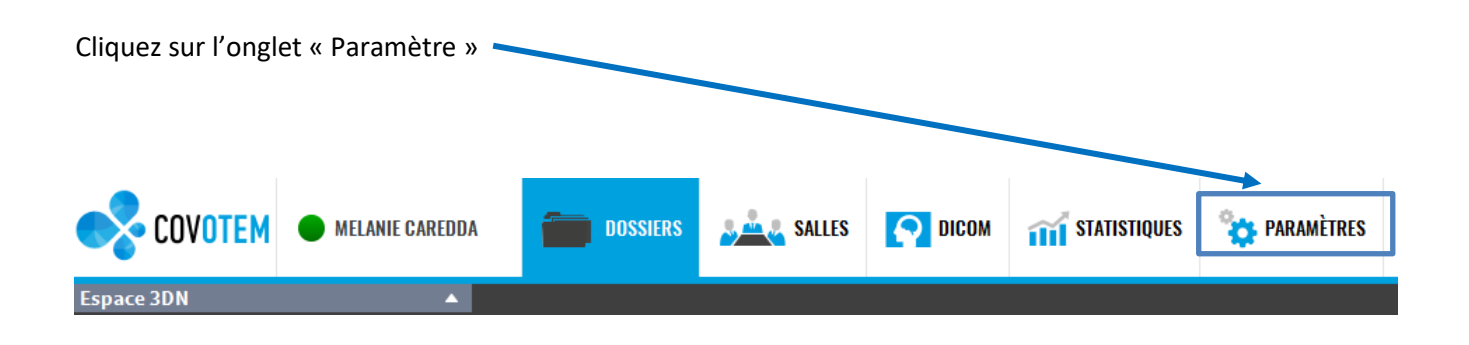

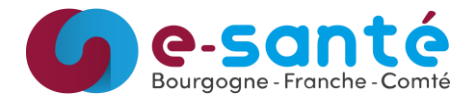

La fenêtre suivante s'affiche :

| PARAMÈTRES                         |                                                               | X                          |
|------------------------------------|---------------------------------------------------------------|----------------------------|
| Préférences machine                | GÉNÉRAL                                                       | •                          |
| Applications tierces<br>Général    | Activer avertissement audio                                   | Oui                        |
| Audio                              | Télécharger automatiquement les dossiers                      | Non                        |
| Vidéo                              | Anonymiser                                                    | Non                        |
| Partage d'application              | Lancer automatiquement au démarrage                           | Gestionnaire de dossiers 🔻 |
| Gestionnaire de dossiers<br>Réseau | Ouverture plein écran automatique                             | Non                        |
| ЫСОМ                               | Lancer un module à l'ouverture d'un dossier (hors réunion)    | Editeur de rapport 🔹       |
| Editeur de rapport                 | Ouverture plein écran automatique                             | Non                        |
| Nous contacter<br>Version          | Lancer un module lors de l'entrée dans une salle              | Visio 👻                    |
| Préférences utilisateur            | Ouverture plein écran automatique                             | Non                        |
| Général                            | Lancer un module à l'ouverture d'un dossier (en réunion)      | Editeur de rapport 🔹       |
| DICOM                              | Ouverture plein écran automatique                             | Non                        |
| Profil                             | Afficher l'éditeur graphique en mode avancé par défaut        | Non                        |
|                                    | Proposer le mode spectateur                                   | Oui                        |
|                                    | Afficher le panneau de gauche lors d'un partage d'application | Non                        |
|                                    | Afficher la barre des workflow de dossier                     | Oui                        |
|                                    | Afficher le chronomètre                                       | Oui                        |
|                                    | Mode d'ajout des fichiers dans les dossiers                   | Toujours à la racine 🔻     |
|                                    | Valider X Annuler                                             |                            |

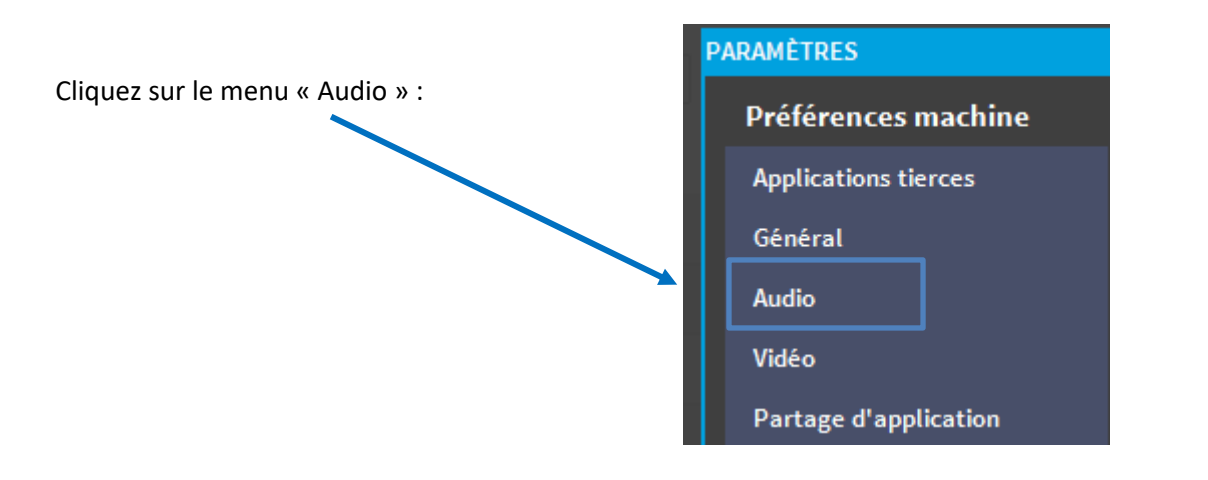

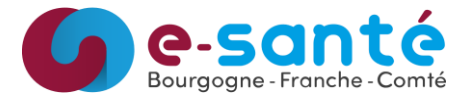

L'écran suivant s'affiche, vous pouvez sélectionner d'autres périphériques dans les listes déroulantes si ceux sélectionnés ne sont pas les bons :

| MICROPHONE                                                         |        |        |
|--------------------------------------------------------------------|--------|--------|
| Type de périphérique : Périphériques système                       |        |        |
| Périphériques                                                      | Volume | Témoin |
| Microphone - Realtek High Definition Audio (0)                     | ]+     | •••••  |
| + Ajouter micro                                                    | phone  |        |
| HAUT-PARLEUR                                                       |        |        |
| Type de périphérique : Périphériques système                       |        |        |
| Périphériques                                                      | Volume | Tester |
|                                                                    |        |        |
| Haut-parleurs - Realtek High Definition Audio (0) 🔹                |        |        |
| Haut-parleurs - Realtek High Definition Audio (0)   Ajouter haut-p | arleur |        |

Pour tester les Haut-parleurs, cliquez sur le bouton « Tester » et vérifier que le son provienne bien des deux haut-parleurs :

#### 2. Téléconsultation – Paramétrer la webcam

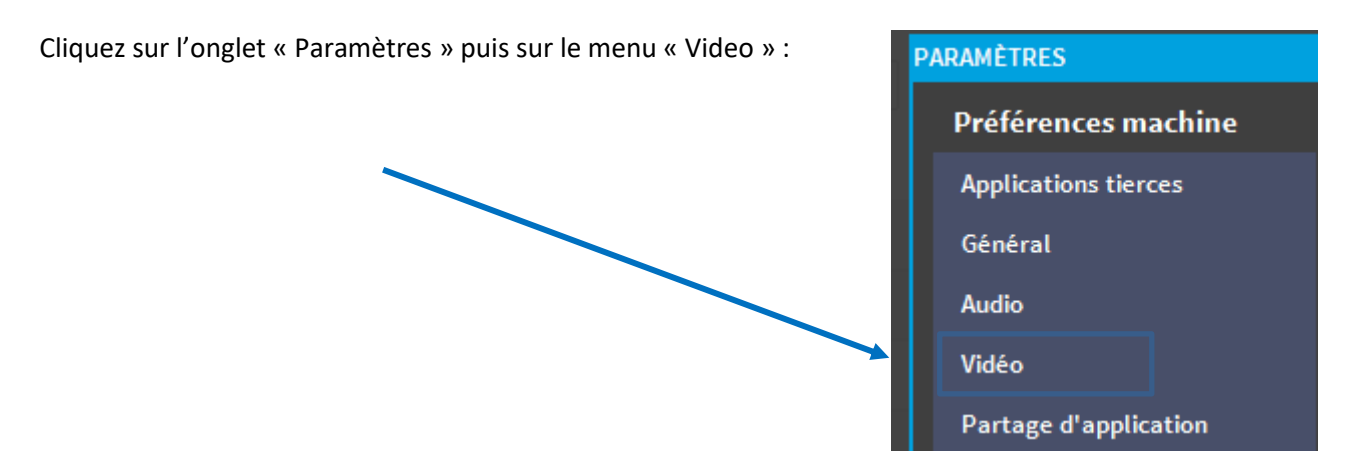

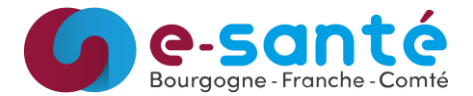

La fenêtre suivante s'affiche :

| YARAMÈTRE VIDÉO                                     |
|-----------------------------------------------------|
| Activer l'optimisation vidéo Oui                    |
| Activer les vignettes imbriquées 🛛 💽 Oui            |
| Largeur de la résolution maximale 1600              |
| LUX PRIMAIRE                                        |
| Type périphérique : Aucun Caméra IP Webcam          |
| Nom                                                 |
| Démarrage automatique Aucun Réunion Visioconférence |
| Qualité de vidéo par défaut Elevée 🔻                |
| Webcam primaire USB2.0 HD UVC WebCam 🔻              |

Sélectionnez « Webcam » dans le type de périphérique et sélectionnez votre périphérique dans la liste déroulante du champ « Webcam primaire »

#### 3. Téléconsultation - Entrer dans une salle

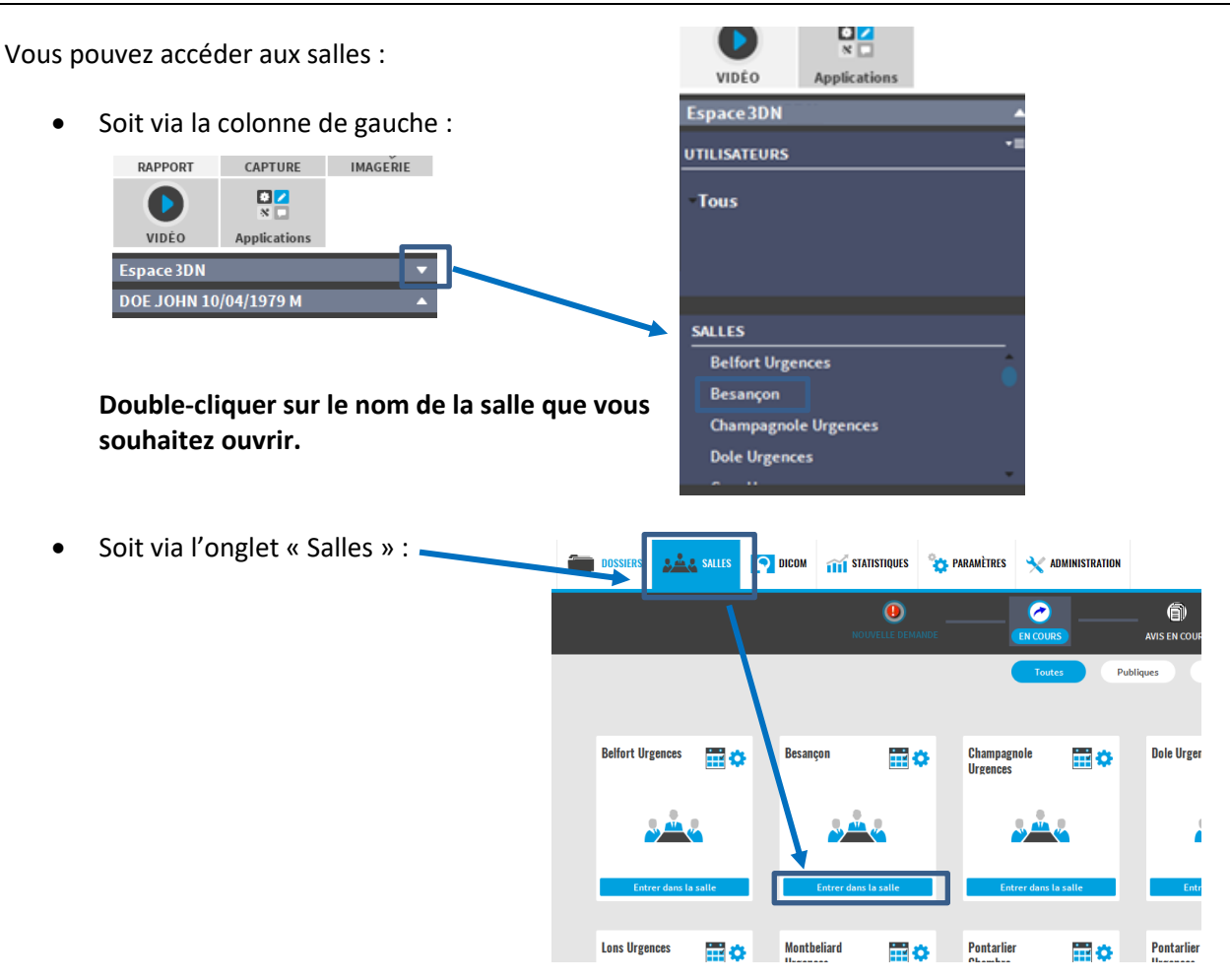

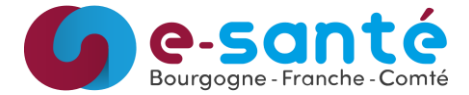

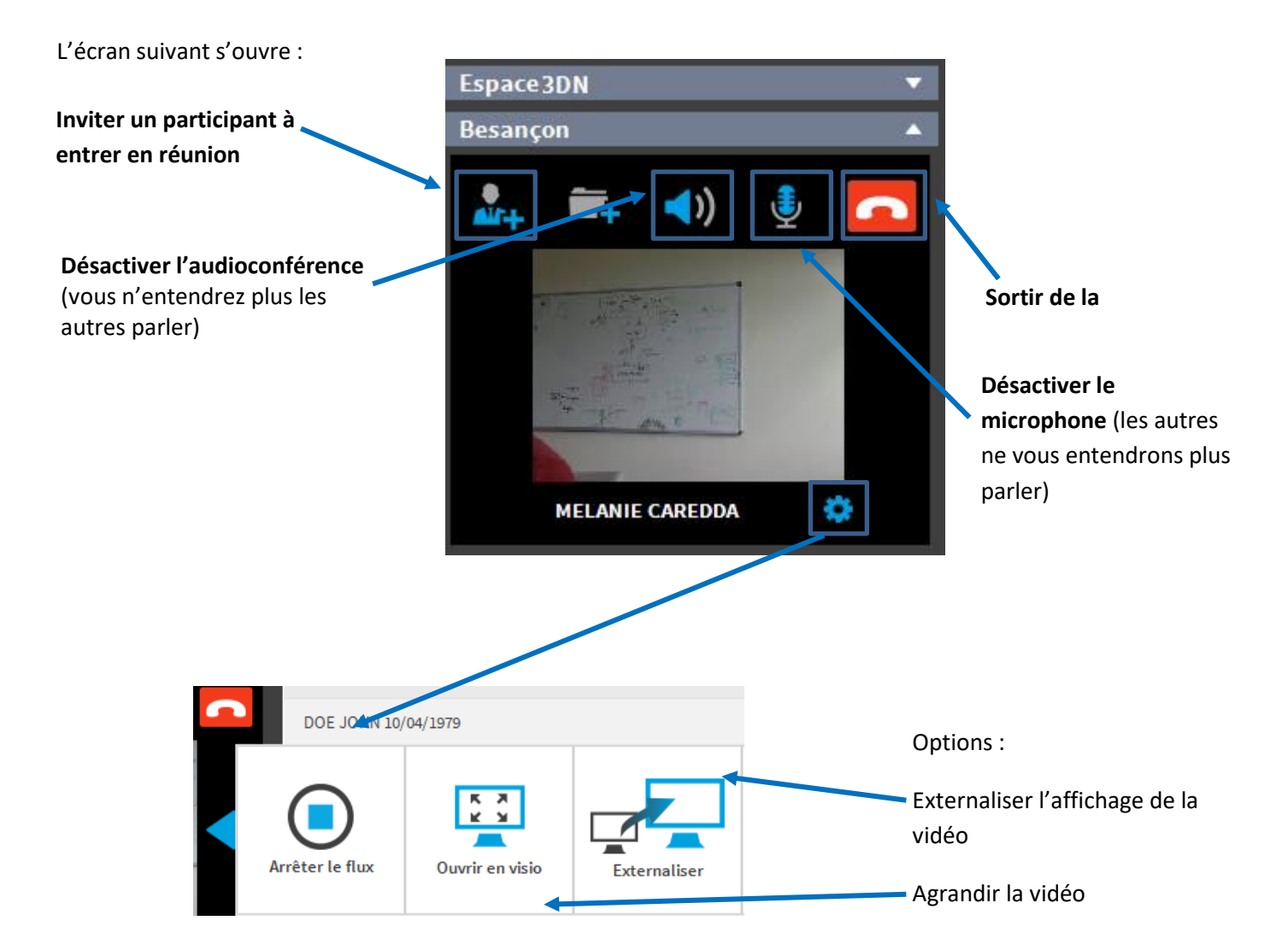

Support à contacter en cas de problème :

- 1. Votre service informatique
- 2. LE Grades BFC <u>En journée :</u> Le Grades BFC : 03.81.53.42.69 / Telemedecine@esante-bfc.fr